How to pay for your contractor license and permit online:

- 1. Go to this website and log in to your account: https://capegirardeaumo.munisselfservice.com/css/citizens
- 2. On the right hand side of the screen, click on Citizen Self Service

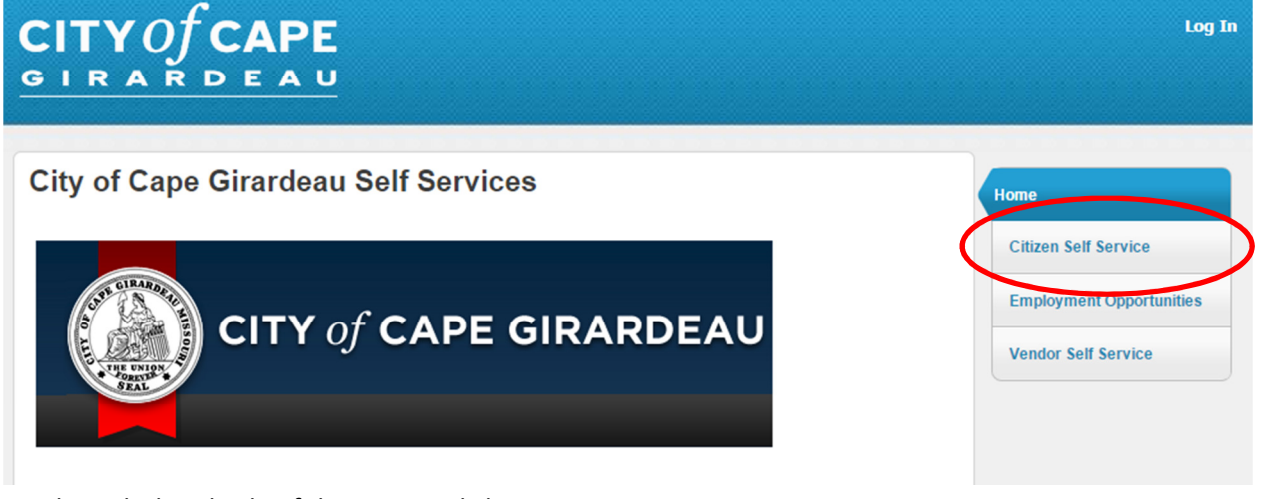

3. On the right hand side of the screen, click on Business License

# Welcome to Citizen Self Service

| Welcome to Citizen Self Service       | Home                    |
|---------------------------------------|-------------------------|
| Announcements                         | Citizen Self Service    |
| There are currently no announcements. | Business License        |
| Profile Information View profile      | General Dilling         |
| KANGAS, ANNA                          | Non-Emergency Requests  |
| JACKSON, MO 63755                     | Parking Tickets         |
|                                       | Permits and Inspections |
|                                       | Utility Billing         |

4. Enter your Customer ID number and click Search

| Business License    |                       | Home                 |
|---------------------|-----------------------|----------------------|
| Billing customer ID |                       | Citizen Self Service |
|                     | Remember these values | Business License     |
|                     | Search Reset          | Accounts             |
|                     |                       | Contact Us           |
|                     |                       | General Billing      |

5. Verify the correct name is listed in the "owner" column, and then click on Details

| Busin<br>search | ess License<br><sub>Results</sub> | e          |                  |          |      |                 |                | Home                 |
|-----------------|-----------------------------------|------------|------------------|----------|------|-----------------|----------------|----------------------|
| Modify Se       | arch   New Search                 |            |                  |          |      |                 |                | Citizen Self Service |
| 1 Found         |                                   |            |                  |          |      | bill years 1989 | 9 to 2019 only | Business License     |
| Location        | Owner                             | Account ID | Cycle/Month/Year | Category | Туре | $\frown$        |                | A constants          |
| 0               | KANGAS, ANNA                      | 3226       | CONT, 3 2015     | TL       | тс   | Details   Add   | to Cart        | Accounts             |
|                 |                                   |            |                  |          |      | $\mathcal{I}$   |                | Contact Us           |

6. Verify the amount is correct and click Add to Cart

| Business L          | icense         |                           |
|---------------------|----------------|---------------------------|
| View Bill           |                |                           |
| Bill Year           | 2015           |                           |
| Bill                | 2975           |                           |
| Owner               | KANGAS, ANNA   |                           |
|                     |                | View payments/adjustments |
| Charge              | Description    | Amount                    |
| TRADEL              | TRADE LICENSES | \$35.00                   |
| SUBTOTAL            |                | \$35.00                   |
| Payments/Adjustme   | nts            | \$0.00                    |
| Fotal Unpaid Baland | ce             | \$35.00                   |
| TOTAL DUE           |                | \$35.00                   |
|                     |                |                           |
|                     |                | Add to Cart               |

7. If you want to pay for a permit at the same time, click on Permits and Inspections on the right side of the screen.

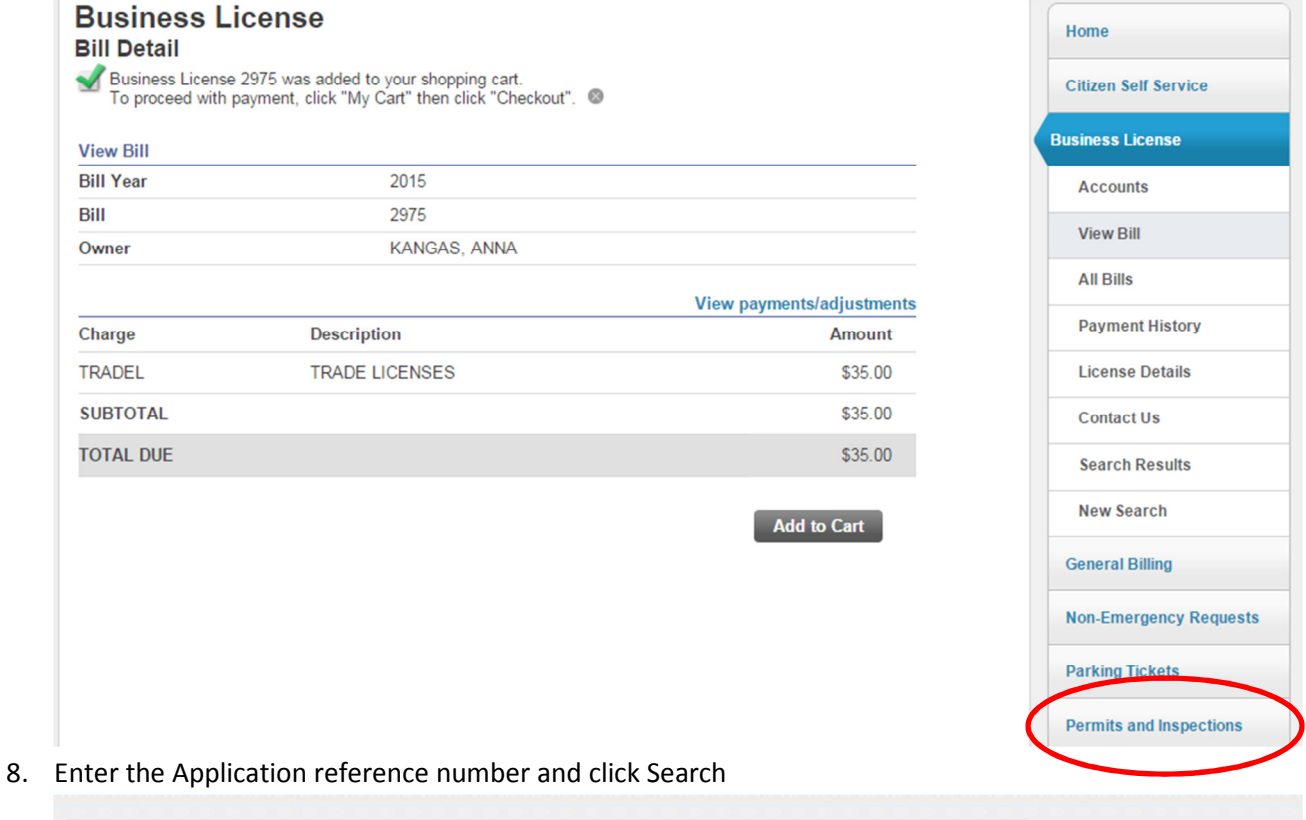

| Permits and Inspect   | Home                                                    |              |                         |
|-----------------------|---------------------------------------------------------|--------------|-------------------------|
|                       |                                                         | Apply Online | Citizen Self Service    |
| Application reference |                                                         |              | Business License        |
| Status                | Active Applications only     Insertomed Insertions only |              | General Billing         |
|                       | Remember these values                                   |              | Non-Emergency Requests  |
|                       | Court Dout                                              |              | Parking Tickets         |
|                       | Search Reset                                            |              | Permits and Inspections |
|                       |                                                         |              | Contact Us              |
|                       |                                                         |              | Utility Billing         |

9. Click on Details

| Permits and Inspections<br>Search Results 1 Application   0 Inspections |                                |                    |        |              |           |                | Home  |                        |                        |
|-------------------------------------------------------------------------|--------------------------------|--------------------|--------|--------------|-----------|----------------|-------|------------------------|------------------------|
| Modify Search   New Sea                                                 | rch                            |                    |        |              |           |                |       |                        | Citizen Self Service   |
| Applications (1 found)                                                  |                                |                    |        | Show a       | active Ap | olications onl | у     |                        | Business License       |
| Location /<br>Subdivision                                               | Owner/Contractor               | Parcel             | Status | Reference    | Fees      | Due            |       |                        | General Billing        |
| 401 INDEPENDENCE STREET                                                 | CAPE GIRARDEAU CITY OF         | 211070028013000000 | ACTIVE | 4582         | \$35.00   | \$35.00 De     | tails |                        | Non-Emergency Requests |
|                                                                         |                                |                    |        | Show unperfe | ormed In: | spections onl  | у     |                        | Parking Tickets        |
| Inspections * (0 found)                                                 |                                |                    |        |              |           |                |       | D                      | ermits and Inspections |
| Found no Inspections matching the search criteria.                      |                                |                    |        |              |           |                |       | crimes and inspections |                        |
| * List only includes inspection                                         | is with no associated applicat | ion.               |        |              |           |                |       |                        | Contact Us             |
|                                                                         |                                |                    |        |              |           |                |       |                        | Search Results         |

## 10. Click on Add to Cart

| Perm<br>Applie | nits and In<br>cation referer | spections<br>nce 4582 |                 |                |               |              | 1 Perm    | it   1 Inspection | Home                    |   |
|----------------|-------------------------------|-----------------------|-----------------|----------------|---------------|--------------|-----------|-------------------|-------------------------|---|
| Status         |                               | ACTIVE / IN REVIE     | N               |                |               |              |           |                   | Citizen Self Service    |   |
| Project/       | Activity                      | GRADING PERMIT        |                 |                |               |              |           |                   | Business License        |   |
| Location       | n                             | 401 INDEPENDENC       | E STREET        |                |               |              |           |                   |                         |   |
| Owner          |                               | CAPE GIRARDEAU        | CITY OF         |                |               |              |           |                   | General Billing         |   |
| Parcel II      | D                             | 21107002801300000     | D               |                |               |              |           |                   | Non-Emergency Requests  | ; |
| View Ap        | plication Informatio          | n                     |                 |                |               |              |           |                   | Parking Tickets         |   |
| Permits        | (1 found)<br>Permit Type      | Status                |                 | Total Fees     | Balance       | Due          |           |                   | Permits and Inspections |   |
| 🕑 Pay          | GRADING                       | REVIEWING             | )               | \$35.00        | \$3           | 35.00 Det    | ails      | Alert             | Contact Us              |   |
| Inopostic      | and (4 found)                 |                       |                 |                |               |              |           |                   | Application Details     |   |
|                | Inspection Type               | Owner/Contractor      | Scheduled       | Result         | Fee           | Balance D    | ie        |                   | Search Results          |   |
|                |                               |                       |                 |                |               |              |           |                   | New Search              |   |
| Pay            | STORMWATER                    | OF / KANGAS,<br>ANNA  |                 |                | \$0.00        | \$0.0        | 00 Detail | s Alert           | Utility Billing         |   |
|                |                               | sele                  | ect Permits/Ins | pections you v | vould like to | pay now, the | Add to (  | Cart<br>I to Gov  |                         |   |

Additional payments cannot be made until pending payments have been processed.

11. Click on My Cart at the top right, and then Checkout

| technologie                           | 25                                                                                              |                         | My Cart (2) 🗸                                       |
|---------------------------------------|-------------------------------------------------------------------------------------------------|-------------------------|-----------------------------------------------------|
|                                       |                                                                                                 |                         | Business Lice se 2975 \$35.00                       |
|                                       |                                                                                                 |                         | Permit fee: Gt ADING 4582 \$35.00<br>Total: \$70.00 |
| Permits and<br>Application ref        | I Inspections<br>erence 4582                                                                    | 1 Permit   1 Inspection | Review Cat Checkout                                 |
| Permit fee: GRAI<br>To proceed with p | DING 4582 was added to your shopping cart.<br>bayment, click "My Cart" then click "Checkout". 🚳 |                         | Citizen Self Service                                |
| Status                                | ACTIVE / IN REVIEW                                                                              |                         | Business License                                    |
| Project/Activity                      | GRADING PERMIT                                                                                  |                         | General Billing                                     |
| Location                              | 401 INDEPENDENCE STREET<br>CAPE GIRARDEAU                                                       |                         | Non Emergency Perguests                             |
| Owner                                 | CAPE GIRARDEAU CITY OF                                                                          |                         | Non-Emergency Requests                              |
| Parcel ID                             | 211070028013000000                                                                              |                         | Parking Tickets                                     |
| View Application Infor                | mation                                                                                          |                         | Permits and Inspections                             |
| Permits (1 found)                     |                                                                                                 |                         | Contact Us                                          |

# 12. Click Pay by Credit Card

| Pay Bills                                                                                     | Return to Citizens page | Home                    |
|-----------------------------------------------------------------------------------------------|-------------------------|-------------------------|
| Select Payment Method                                                                         |                         | Citizen Self Service    |
| We accept a check payments, debit card and credit card payments.<br>Pay by Credit Card Cancel |                         | Business License        |
|                                                                                               |                         | General Billing         |
|                                                                                               |                         | Non-Emergency Requests  |
|                                                                                               |                         | Parking Tickets         |
|                                                                                               |                         | Permits and Inspections |
|                                                                                               |                         | Utility Billing         |

 Enter your payment information and click Continue. You may pay by e-check, or VISA, Mastercard or Discover debit or credit card. Please note: there is a Service Fee added to online payments.

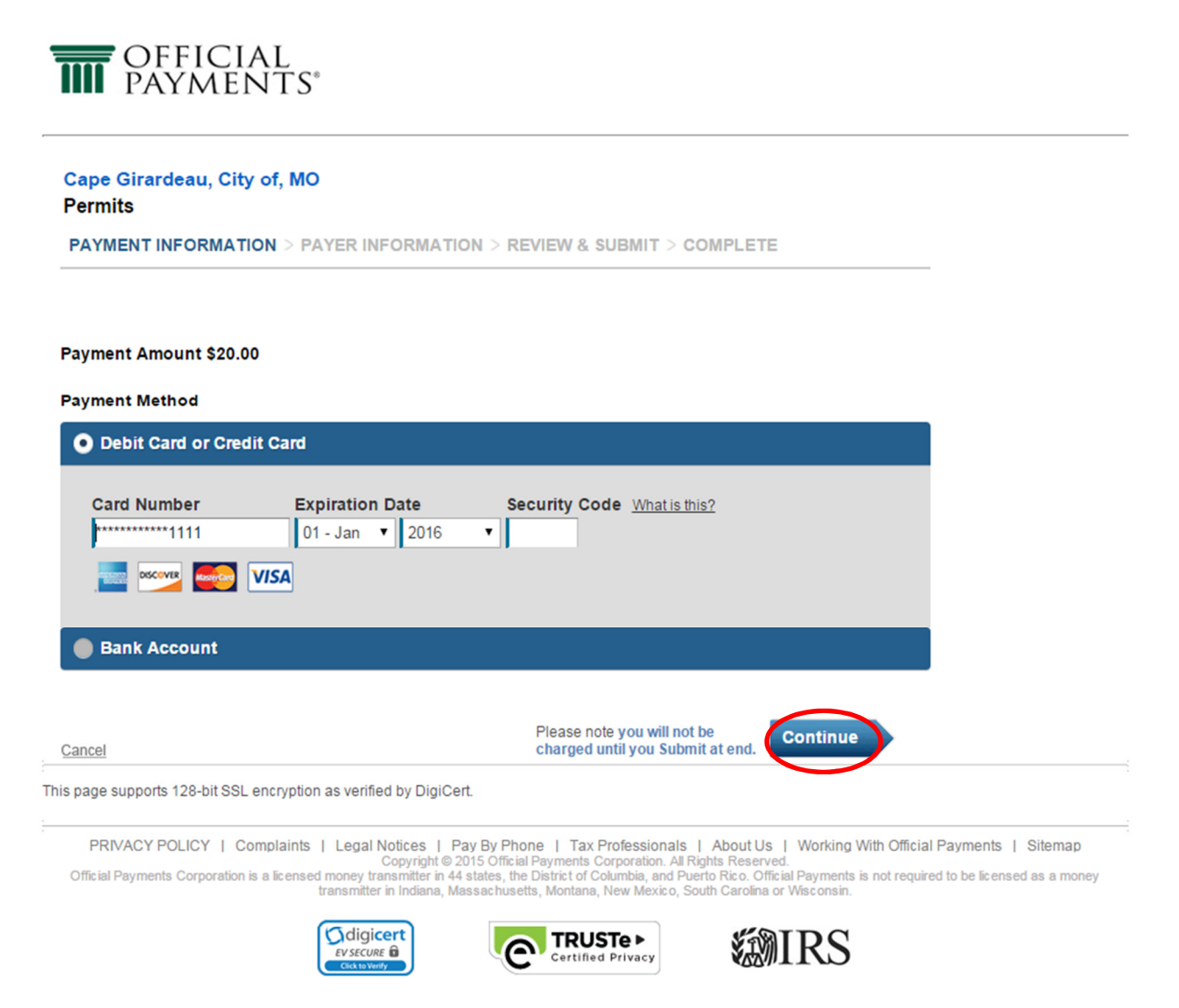

#### 14. Review the fee, Terms and Conditions and click Accept Terms

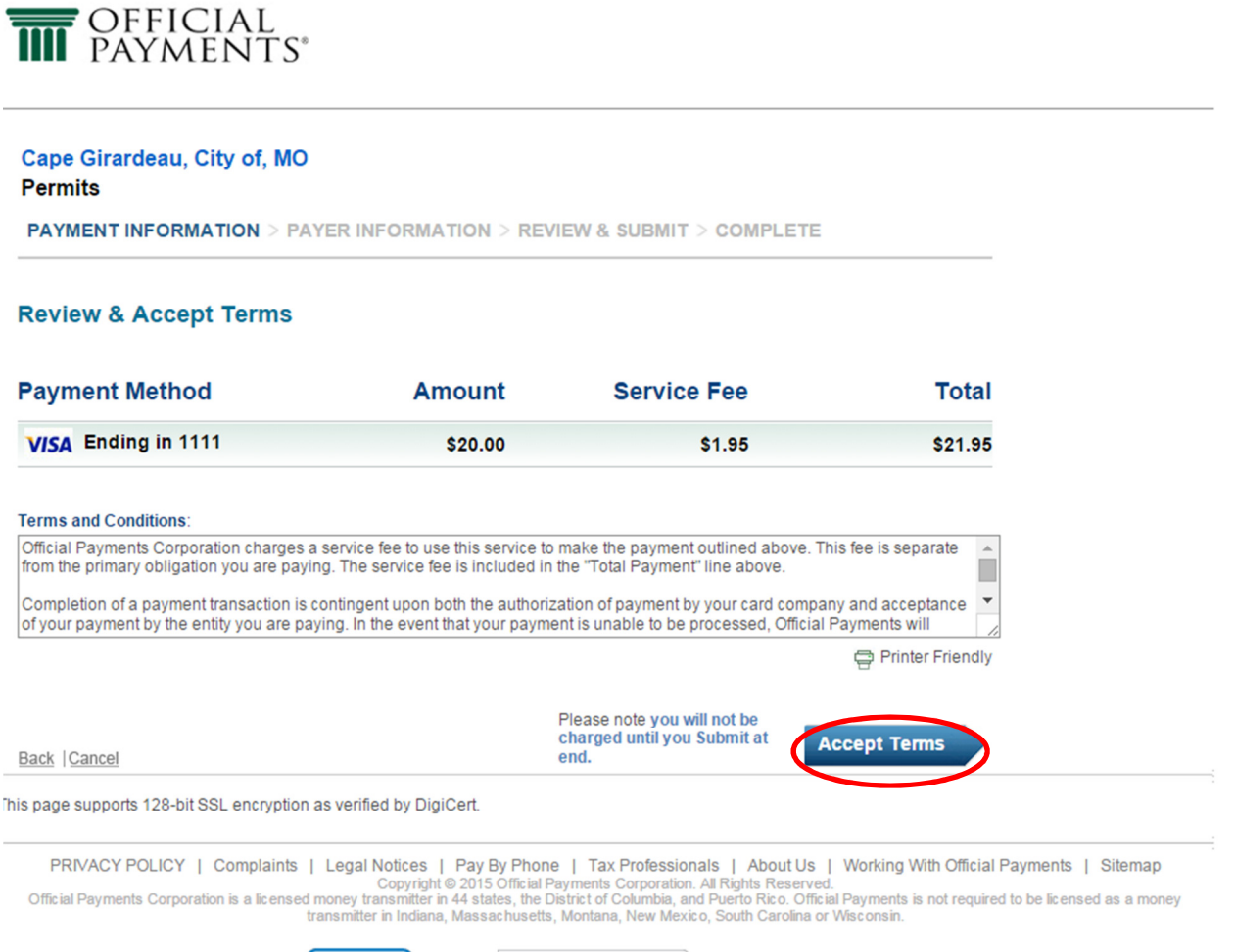

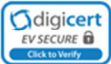

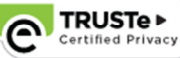

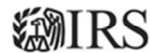

15. Enter your account information and click Continue:

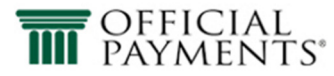

#### Cape Girardeau, City of, MO Permits

PAYMENT INFORMATION > PAYER INFORMATION > REVIEW & SUBMIT > COMPLETE

## Please enter your account information

| FIIST NA                                                                       | me                                                                                                    | MI Last                                                                                                    | Suffix                                                                                                    |
|--------------------------------------------------------------------------------|----------------------------------------------------------------------------------------------------|----------------------------------------------------------------------------------------------------|----------------------------------------------------------------------------------------------------|
| Country                                                                        | _10_0                                                                                                    |                                                                                                    |                                                                                                    |
| United \$                                                                      | States                                                                                                    | ¥                                                                                                    |                                                                                                    |
| Address                                                                        |                                                                                                    |                                                                                                    |                                                                                                    |
| Street A                                                                       | ddress                                                                                                    |                                                                                                    |                                                                                                    |
| Street A                                                                       | ddress 2                                                                                                    |                                                                                                    |                                                                                                    |
| Apartme                                                                        | nt or Suite Number                                                                                                    |                                                                                                    |                                                                                                    |
| City                                                                           |                                                                                                    | Ν                                                                                                    | MS   VICTUAL  VICTUAL |
| )av Time                                                                       | Phone Number                                                                                                    |                                                                                                    |                                                                                                    |
| • US (                                                                         | International                                                                                                    |                                                                                                    |                                                                                                    |
|                                                                                | ) -                                                                                                    |                                                                                                    |                                                                                                    |
| Note: Ple                                                                      | ase provide area code                                                                                                    | and extension in case we need                                                                                                    | t to contact you regarding your payment                                                                                                    |
| 1010.1110                                                                      |                                                                                                    | and extension in case we need                                                                                                    | a to contact you regarding your payment.                                                                                                    |
|                                                                                |                                                                                                    |                                                                                                    |                                                                                                    |
| nter you                                                                       | ur e-mail                                                                                                    |                                                                                                    |                                                                                                    |
| inter you<br>E-mail                                                            | ur e-mail                                                                                                    | Confir                                                                                                    | m E-mail                                                                                                    |
| i <b>nter yo</b> u<br>E-mail                                                   | Bill Number:                                                                                                    | Confir                                                                                                    | m E-mail                                                                                                    |
| i <b>nter yo</b> u<br>E-mail                                                   | Bill Number:<br>Bill Year:                                                                                                    | Confir<br>0<br>2015<br>RRM2275IS100120347                                                                                                    | m E-mail                                                                                                    |
| inter you<br>E-mail                                                            | ur e-mail<br>Bill Number:<br>Bill Year:<br>Account Number:<br>Customer ID:                                                                                          | Confir<br>0<br>2015<br>PRM 2275 S100 29347<br>0                                                                                                    | m E-mail                                                                                                    |
| Enter you<br>E-mail                                                            | Bill Number:<br>Bill Year:<br>Account Number:<br>Customer ID:<br>Session ID :                                                                                       | Confir<br>2015<br>PRM 2275 \$100 29347<br>0<br>568024274~1                                                                                                    | m E-mail                                                                                                    |
| Enter you<br>E-mail                                                            | Bill Number:<br>Bill Year:<br>Account Number:<br>Customer ID:<br>Session ID :                                                                                       | Confir<br>2015<br>PRM 2275 S100 29347<br>0<br>568024274~1                                                                                                    | m E-mail                                                                                                    |
| Enter you<br>E-mail                                                            | ur e-mail<br>Bill Number:<br>Bill Year:<br>Account Number:<br>Customer ID:<br>Session ID :                                                                          | Confir<br>2015<br>PRMJ2275JS100J29347<br>0<br>568024274~1                                                                                                    | m E-mail                                                                                                    |
| Enter you<br>E-mail<br><u>Back</u>  Ca                                         | Bill Number:<br>Bill Year:<br>Account Number:<br>Customer ID:<br>Session ID :                                                                                       | Confir<br>2015<br>PRMJ2275JS100J29347<br>0<br>568024274~1                                                                                                    | m E-mail<br>Please note you will not be<br>charged until you Submit at<br>end.                                                                                                    |
| Enter you<br>E-mail<br>Back  Ca                                                | ur e-mail<br>Bill Number:<br>Bill Year:<br>Account Number:<br>Customer ID:<br>Session ID :<br>ancel<br>upports 128-bit SSL en                                       | Confir<br>2015<br>PRM 2275 S100 29347<br>0<br>568024274~1                                                                                                    | m E-mail<br>Please note you will not be<br>charged until you Submit at<br>end.                                                                                                    |
| Enter you<br>E-mail<br>Back   <u>Ca</u><br>s page su<br>PRIV                   | ur e-mail<br>Bill Number:<br>Bill Year:<br>Account Number:<br>Customer ID:<br>Session ID :<br>ancel<br>upports 128-bit SSL en                                       | Confir<br>0<br>2015<br>PRMJ2275JS100J29347<br>0<br>568024274~1<br>cryption as verified by DigiCert.<br>plaints   Legal Notices   Pay                                                           | m E-mail Please note you will not be charged until you Submit at end. Continue By Phone   Tax Professionals   About Us   Working With Official Payments   Sitemap                                                                                                    |
| <u>Anter you</u><br>E-mail<br><u>Back  Ca</u><br>page su<br>PRIV<br>Official P | Bill Number:<br>Bill Year:<br>Account Number:<br>Customer ID:<br>Session ID :<br>ancel<br>upports 128-bit SSL en<br>'ACY POLICY   Comp<br>'ayments Corporation is a | Confir<br>0<br>2015<br>PRM 2275 S100 29347<br>0<br>568024274~1<br>cryption as verified by DigiCert.<br>plaints   Legal Notices   Pay<br>Copyright © 201<br>licensed money transmitter in 44 si | m E-mail  Please note you will not be charged until you Submit at end.  Continue  S Official Payments Corporation. All Rights Reserved. S Official Payments S oroporation. All Rights Reserved. S official Payments S oroporation. All Rights Reserved.                                                                                                    |

### 16. Verify your Account Information and click Submit. You should receive a payment confirmation.

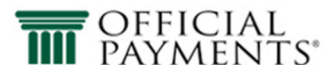

#### Cape Girardeau, City of, MO Permits

PAYMENT INFORMATION > PAYER INFORMATION > REVIEW & SUBMIT > COMPLETE

#### **Review And Submit**

| Payment Method      | Amount         | Service Fee            | Total   |  |
|---------------------|----------------|------------------------|---------|--|
| VISA Ending in 1111 | \$20.00        | \$1.95                 | \$21.95 |  |
| Account Information | Name           | Test Card              |         |  |
|                     | Street Address | 401 Independence       |         |  |
|                     | City           | Cape Girardeau         |         |  |
|                     | State          | MO                     |         |  |
|                     | Zip Code       | 63703                  |         |  |
|                     | Country        | United States          |         |  |
|                     | Phone          | (573) 339 - 6327       |         |  |
|                     | Email          | akangas@cityofcape.org |         |  |
|                     |                |                        | Submit  |  |

Back |Cancel

It is only necessary to click the "Submit" button once. Clicking the "Submit" button multiple times may result in the processing of multiple payments.

This page supports 128-bit SSL encryption as verified by DigiCert.

PRIVACY POLICY | Complaints | Legal Notices | Pay By Phone | Tax Professionals | About Us | Working With Official Payments | Sitemap Copyright © 2015 Official Payments Corporation. All Rights Reserved. Official Payments Corporation is a licensed money transmitter in 44 states, the District of Columbia, and Puerto Rico. Official Payments is not required to be licensed as a money transmitter in Indiana, Massachusetts, Montana, New Mexico, South Carolina or Wisconsin.

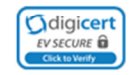

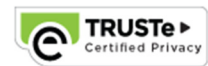

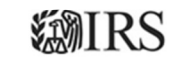